# **Bluetooth-Anbindung**

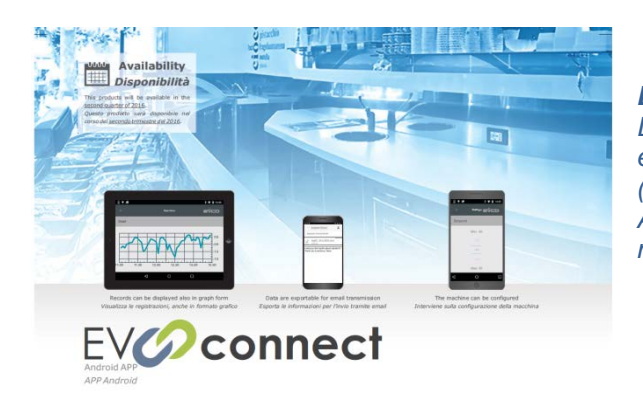

#### **DIE ERSTEN SCHRITTE MIT EVCONNECT**

Diese Lösung setzt sich aus drei Elementen zusammen: eine EVCO-kompatible Steuerung, ein Bluetooth-Modul (Nr. 702309) und die kostenlose EVCONNECT APP für Android ab Version 4.4 (Download über Google APP möglich).

#### **BEVOR SIE STARTEN**

Auch wenn nicht zwangsläufig erforderlich, ist es ratsam, die Stromversorgung während des Anschlusses zu unterbrechen.

Nehmen Sie den mit dem Bluetooth verdrahteten weiblichen Mini-Stecker

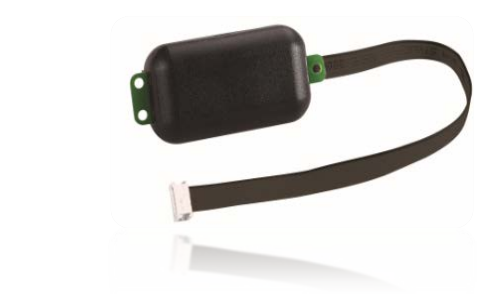

Bluetooth-Modul (Bestellnr. 702309)

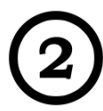

und stecken Sie ihn in den am Gerät befindlichen männlichen Micro-Stecker.

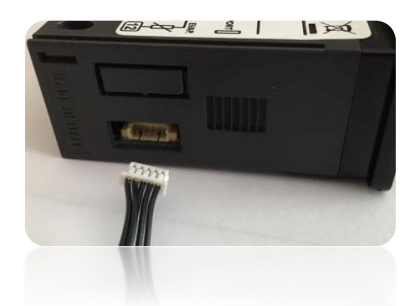

Achten Sie auf die Polarität des Steckers.

EVJS Split Version: Der Micro-Stecker-Anschluss befindet sich auf der Rückseite der Tastatur.

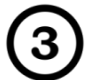

Schalten Sie den Regler ein, der "rtc"-Alarm kann nach einigen Sekunden erscheinen.

# **Bluetooth-Anbindung**

#### INSTALLIEREN SIE DIE APP

EVconnect ist geeignet für Android-Geräte ab Version 4.4 und Bluetooth 4.0.

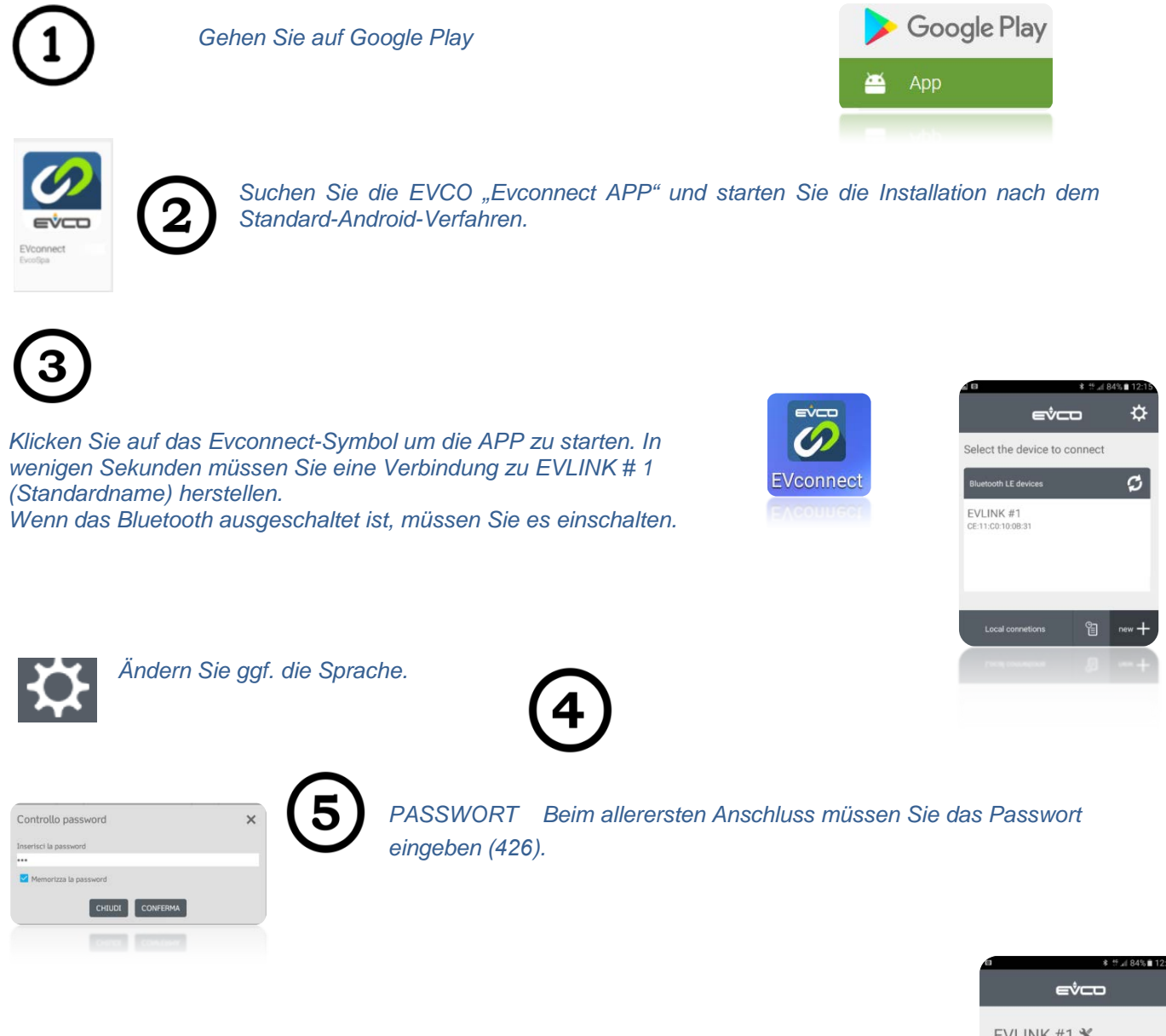

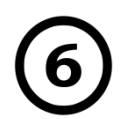

Nach der Passworteingabe können Sie auf die Hauptseite zugreifen.

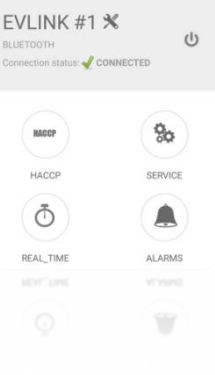

# BLUETOOTH CONNECTION

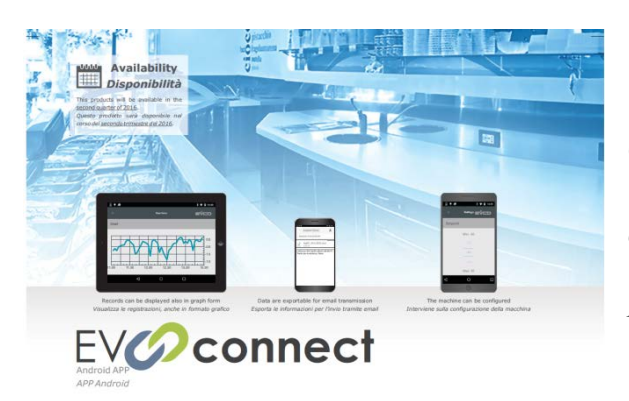

### **GETTING STARTED WITH EVCONNECT**

Three elements compose the solution: an EVCO compatible controller, a Bluetooth module (No. 702309) and the EVCONNECT free APP for Android from 4.4 version from Google APP.

## **BEFORE STARTING**

Even if not required, it is suggested to turn off the power supply during the connection.

Bring the female mini connector wired to the Bluetooth module,

Bluetooth module (Order number 702309)

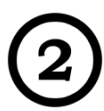

insert it into the male micro connector.

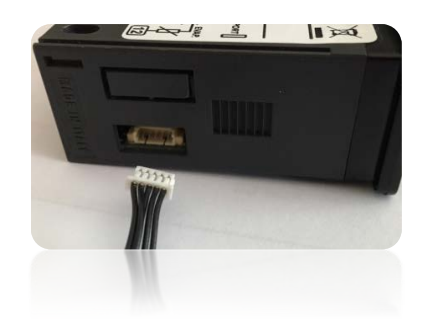

Be aware of the connector polarity.

*EVJS Split version: the micro connector is located on the backside of the keyboard.* 

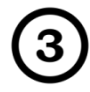

Turn on the controller, the "rtc" alarm may appear after some seconds.

## **INSTALL THE APP**

Evconnect is suitable from Android 4.4 devices with Bluetooth 4.0.

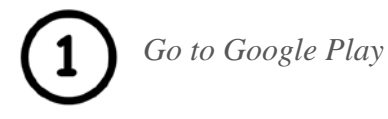

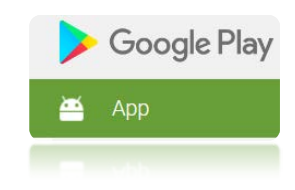

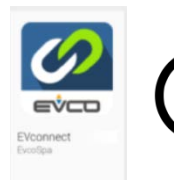

*Find EVCO Evconnect APP and start installing it following standard Android* procedure.

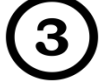

Click the Evconnect icon to start the APP, in few seconds you will be required to connect to EVLINK #1 (default name). If the Bluetooth is off, you will be required to turn it on.

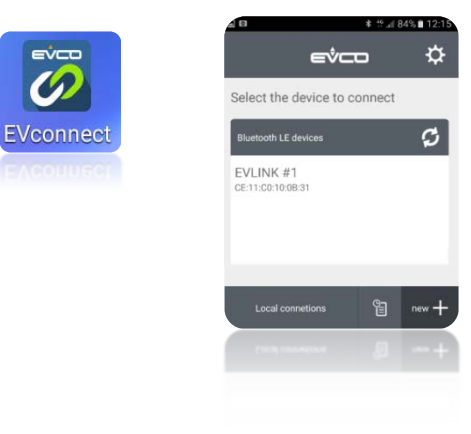

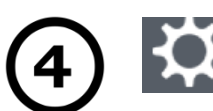

Change the language if necessary.

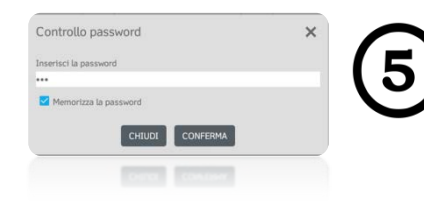

*PASSWORD at the very first connection you will be required to insert the password (426).* 

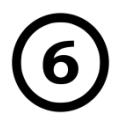

After inserting the password, the main page is accessible.

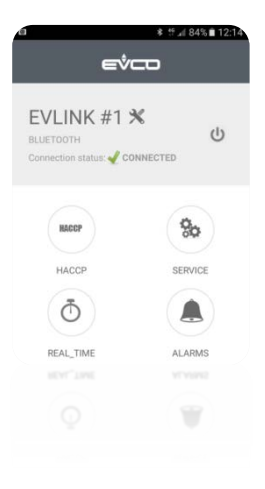